# New Quotes & Submitting Applications For American Mutual Insurance Association

| Important Information                                        | Page 2    |
|--------------------------------------------------------------|-----------|
| Quoting                                                      | Page 3    |
| Completing & Printing Applications                           | Page 7    |
| Attaching Documents to the Application                       | . Page 12 |
| Sending Questions, Comments & Correspondence on Applications | . Page 14 |
| Submitting Applications Electronically                       | . Page 17 |

#### Important Information

- For more information on our underwriting visit our website at: <u>https://amutualinsurance.com/board-documents/</u>. Use the same login for our website as your IMT Navigator login.
- B. Always use the Comments Button (shown later in this document) to communicate to your Underwriter during the quoting or application process. When using the Comments Button you will get a copy of the email sent to our mailbox as well as when we respond. This can be used for:
  - a. Getting approval on claims and credit.
  - b. Requesting approval to quote homes older than 1981 on an HG3, HG5, or Commander.
  - c. Requesting Inspections Please note we require the quote be started before requesting an inspection, so we know what we are inspecting. Please provide a contact number.
  - d. Requesting approval to submit and bind coverage after the inspection and quote is completed.
- C. If you have a general question on underwriting not specific to a quote you are working on, billing, or a claim you can send those to <u>info@amutualins.com</u>.
- D. If you wish to speak with someone you can call our offices in Grand Mound (563)847-2000 or Wilton (563)732-2072 and they can direct you to someone that can assist.

### Quoting

- E. On the first screen complete all the information except for the Discount and Surcharges (IRPM) which will be assigned by an American Mutual (AM) underwriter after credit and loss history has been ran.
- F. Click Save and Continue

| American                                                                                                    | Welcome American Mutual - American Mutual Insurance Association   Settings   Log                          |
|----------------------------------------------------------------------------------------------------|----------------------------------------------------------------------------------------------------|
| Insurance Association                                                                                                    | Quote/Apps 🔗 New Quote 🔗 Dashboard 🕞 Reference                                                            |
| Policy                                                                                                    | Statue: In Prograss - Dollay Type: - Effective Da                                                         |
| Messages Help Errors                                                                                                    | Status: in Progress Policy type: Effective Da                                                             |
| The <b>Farmate</b> policy provides an<br>insured a policy form to insure their<br>dwellings, outbuildings,<br>farm property, and personal property. | Quote Name: Test Quote & Application                                                                      |
| The base policy form provides for<br>named peril coverage with losses<br>settled at actual cash value.                                              | ⑦ Effective Date:           01/01/2025                                                                    |
| Coverage may be broadened by<br>endorsement subject to our<br>underwriting guidelines.                                                              | ⑦ Policy Type:<br>Farmate                                                                                 |
|                                                                                                    | <ul> <li>Discounts and Surcharges (IRPM):</li> <li>Claim Tier 1 (For American Mutual use ONLY)</li> </ul> |
| Edit                                                                                                    | Claim Tier 2 (For American Mutual use ONLY)                                                               |
|                                                                                                    | Claim Tier 3 (For American Mutual use ONLY)                                                               |
|                                                                                                    | Save Save and Continue Cancel                                                                             |
|                                                                                                    | Powered by 🔷 IMT Software Services   © 2                                                                  |

G. On the Reports Tab you need to acknowledge you have provided the customer a Credit Authorization and Disclosure either verbally or in writing which can be found on our website at: <u>https://amutualinsurance.com/board-documents/</u>

| American<br>Mutual<br>Insurance Association                                                                                                    | Quote/Apps Sew Quote Dashboard Reference                                                                                                    |
|----------------------------------------------------------------------------------------------------|----------------------------------------------------------------------------------------------------|
| Messages       Help       Errors         By clicking the box next to "I       understand and accept these         terms" you are certifying you         have provided a copy of American         Mutual's "Credit Disclosure"         located in the agent area of         www.amutualinsurance.com to the         customer either verbally or in         writing.         The customer's address should         be for the property we are         going to insure, so for clients         please enter the new home's         address.         Applicants with non-weather         related claims must be         approved by American Mutual.         Please click on the comments         button to send a message to         American Mutual to | <ul> <li>Liability * Addi. Liability * Quole</li> <li>Quote Name: Test Quode &amp; Application Status: In Progress Policy Type: Farmat Effective Date: Jan 01, 20</li> <li>Image: Content of the policy of the policy of t</li></ul> |
| In certain circumstances we will<br>waive a financial stability factor for<br>a child of a current insured who is<br>purchasing their first home or<br>renting their first apartment and<br>other applicants with extraordinary                                                                                                    |                                                                                                    |

H. On the Reports Tab you will need to complete the bold information. Please use the address of the property we will insure. You will need at least Date of Birth for each applicant. Our credit scoring will give the best score of both applicants. Please note your screen will not have the ability to override the Rating. This can only be done by an AM underwriter.

| American<br>Mutual<br>Insurance Association                                                                                                    | Quote/Aş                                                    | pps 🛛 😡 New Quote 🔷 🏠 Dashboard 🖉 🦳 Refere                                                                                                    |
|----------------------------------------------------------------------------------------------------|-------------------------------------------------------------|----------------------------------------------------------------------------------------------------|
| ✓ Policy » ✓ Location » ¥ Reports » ✓ Coverage »                                                                                                    | Addl. Liability » Quote<br>Quote Name: Test Quote & Applica | tion Status: In Progress Policy Type: Farmate Effective Date: Jan                                                                                       |
| Messages Help Errors                                                                                                    | 🔎 🔊 🔚 📮                                                     | PRE                                                                                                    |
| By clicking the box next to "I<br>understand and accept these<br>terms" you are certifying you<br>have provided a copy of American<br>Mutual's "Credit Disclosure"<br>located in the agent area of<br>www.amutualinsurance.com to the<br>customer either verbally or in<br>writing. | Order Report First name Last name                           | - OR - Override Rating Tier This option will require approval from American Mutual Insurance Association pi to application submission. Loss: Choose One |
| The customer's address should<br>be for the property we are<br>going to insure, so for clients<br>purchasing a new home<br>please enter the new home's<br>address, not their current<br>address.                                                                                    | SSN Social Security Number Date of Birth MM/DD/YYYY         | Credit: Choose One V                                                                                                    |
| related claims must be<br>approved by American Mutual.<br>Please click on the comments<br>button to send a message to<br>American Mutual to<br>request approval. You will be<br>unable to finish the quote until we<br>approve.                                                     | Address City State Choose One                               |                                                                                                    |
| In certain circumstances we will<br>waive a financial stability factor for<br>a child of a current insured who is<br>purchasing their first home or<br>renting their first apartment and<br>other applicants with extraordinary                                                     | Zip<br>Prior address<br>Prior city                          |                                                                                                    |
|                                                                                                    | Prior state<br>Choose One ✓<br>Prior zip                    |                                                                                                    |
|                                                                                                    | Add additional applicant (spous<br>First name               | e, etc)                                                                                                    |

I. If you get any Violations you will not be able to proceed until it has been approved by an

AM Underwriter. Please select the Comment Button  $\square$  and send a message to request approval. This will generate an email to <u>info@amutualins.com</u> which is monitored by our staff. Once it is approved, we will add our approval in Comments, and it will generate another email back to you letting you know. If we need more information, we will let you know and you can respond using the Comments Button again.

| Mutual<br>Insurance Association                                                                             |                                                 | Quote/Apps Reference                                                                                    |
|----------------------------------------------------------------------------------------------------|-------------------------------------------------|----------------------------------------------------------------------------------------------------|
| ✓ Policy » ✓ Location » ✓ Reports » ✓ Coverage                                                              | » Liability » Addl. Liability<br>Quote Name: Te | » Quote<br>est Quole & Application Status; In Progress Policy Type: Farmate Effective Date; Jan. 01, 20 |
| Messages Help Errors                                                                                        | <b>F</b> % C <u>1</u>                           |                                                                                                    |
| Violations<br>A rating tier was manually<br>selected for CREDIT.                                            | Rating Tiers<br>LOSS                            | Override LOSS Rating Tier* Tier Recent Losses                                                           |
| A rating tier was manually<br>selected for LOSS.                                                            | Rating<br>Tier                                  | Claims Factor                                                                                           |
| A rating tier was manually selected for CREDIT.                                                             | No Recent<br>Losses                             | 0 weather related claims<br>0 non-weather related claims                                                |
| <ul> <li>A rating tier was manually<br/>selected for CREDIT.</li> <li>A rating tier was manually</li> </ul> | Recent Losses                                   | 99 weather related claims<br>99 non-weather related claims                                              |
| selected for CREDIT.                                                                                        | CREDIT                                          | Override CREDIT Rating Tier* Tier Level 1 🗸                                                             |
|                                                                                                    | Rating<br>Tier                                  | Score Range                                                                                             |
|                                                                                                    | <ul> <li>Level 1</li> </ul>                     | 840-999                                                                                                 |
|                                                                                                    | Level 2                                         | 820-839                                                                                                 |
|                                                                                                    | Level 3A                                        | 800-819                                                                                                 |
|                                                                                                    | Level 3                                         | 780-799                                                                                                 |
| Messages                                                                                                    |                                                 | ×                                                                                                    |
| written 2 minutes ago                                                                                       | by ammutual                                     |                                                                                                    |
| Claim history approved                                                                                      | Mark Schmidt UW                                 |                                                                                                    |
| written 3 minutes ago                                                                                       | by ammutual                                     |                                                                                                    |
| Please approve claim h                                                                                      | istory. Claim is from a                         | a wind claim in 2020 and has been fixed                                                                 |
|                                                                                                    |                                                 | New Message                                                                                             |

## Completing & Printing Applications

J. Once you have completed a quote you are ready to complete an application for the customer to sign. On the "Quote" tab Click on the Green + button underneath the deductible option you have chosen to start the application process.

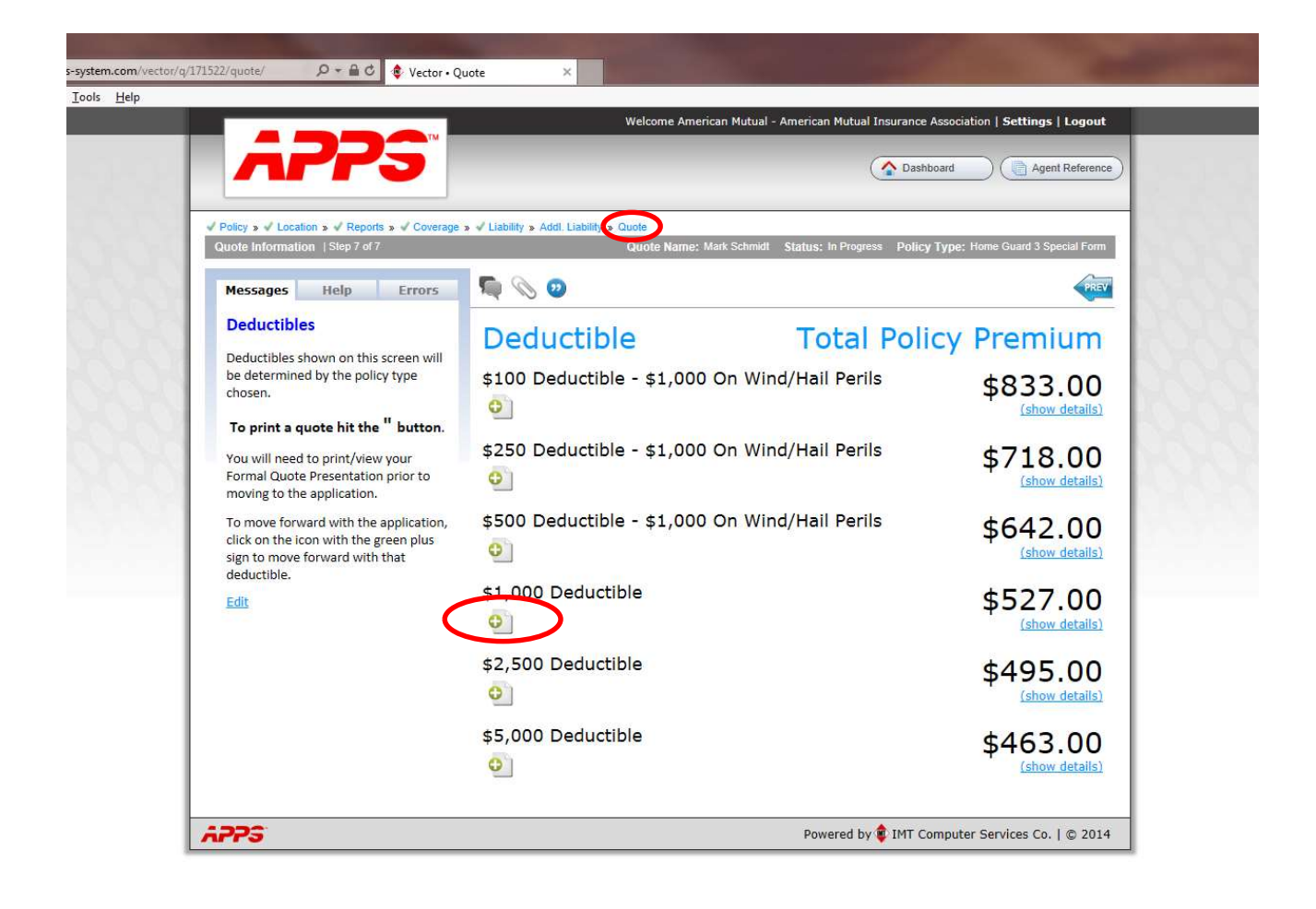

K. Once you have started the application process you will see several tabs at the top of the page in red that require additional information to complete the application. Please note that even though the tab is not red, it does not mean that there isn't additional information needed. For example the "Addl. Interest" Tab is not red below but you may have a mortgagee that needs to be added to that page. We highly recommend you go through each tab to make sure all of the information is complete.

| <u>H</u> elp |                                                                                                    | Welcome American Mutual - American Mutual Insurance Association   Settings   Log                                                                                                    | jout   |
|--------------|----------------------------------------------------------------------------------------------------|----------------------------------------------------------------------------------------------------|--------|
|              | APPS                                                                                                    | Dashboard ( Agent Refe                                                                                                    | erence |
|              | Policy » # Applicant » # Location » Reports a                                                                    | V Coverage Coverage |        |
|              | Policy monutation - your of 13                                                                                   | Quote Name: Mark Schmidt Status: In Progress Policy Type: Home Guard 3 Special                                                                                                    | Form   |
|              | Messages Help Errors                                                                                             |                                                                                                    |        |
| 100          | Welcome to the Vector-<br>Application System!                                                                    | ② Quote Name:       Mark Schmidt                                                                                                    | 202    |
| 00           | This system is designed to guide you<br>through your application process.<br>Please use the help text throughout | ⑦ Effective Date:       07/03/2014       ⑧ Policy Type:                                                                                                    | 100    |
| 0.0          | the program to assist you with your<br>questions.                                                                | More Guard 3 Special Form &                                                                                                    | 100    |
|              | Please be sure that you have your<br>contact information entered in                                              | 1889 280th Ave., DeWitt, IA 🥜                                                                                                    | 0.00   |
|              | right corner. This is how you will<br>receive any communications<br>about the status of your                     | ③ Applicant Type:                                                                                                    |        |
|              | Application.                                                                                                    | ⑦ Deductible:       \$1,000 Deductible                                                                                                    |        |
|              |                                                                                                    | ⑦ Pay Plan:                                                                                                    |        |
|              |                                                                                                    | ③ Bill To:                                                                                                    |        |
|              |                                                                                                    | ⑦ Interest in Premises:                                                                                                    |        |
|              |                                                                                                    | Save Save and Continue Cancel                                                                                                    |        |

L. When you are on a tab that is in red you will see a yellow pencil that will allow you to edit or add information to that tab that is required.

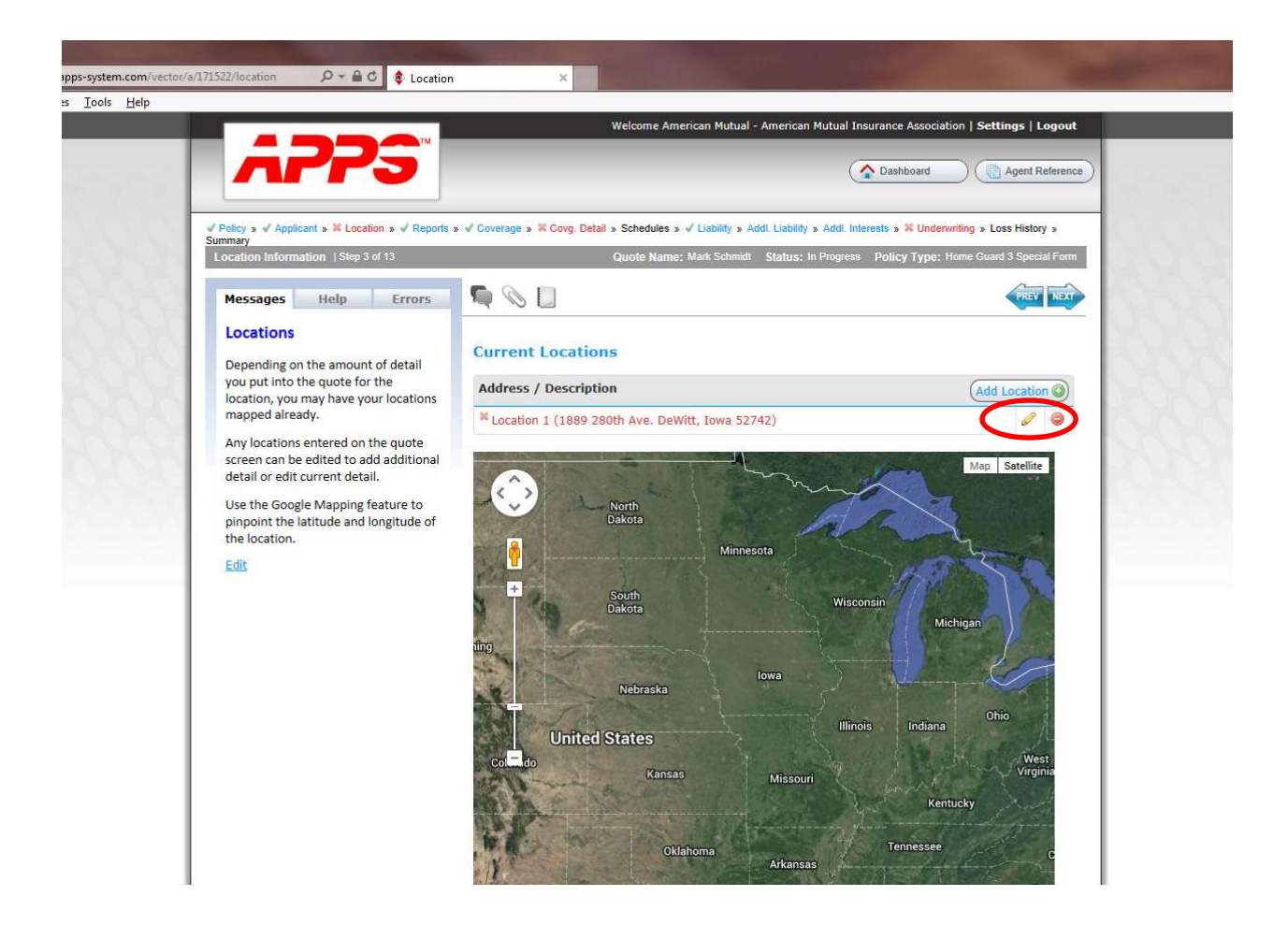

M. The "Underwriting" tab contains all of the application questions you will need to answer in order to complete and print the application for the customer to sign.

|                                                                      |      | Welcome American Mutual - American Mutual Insurance Association   Set                                   | tings   Logout    |
|----------------------------------------------------------------------|------|----------------------------------------------------------------------------------------------------|-------------------|
|                                                                      |      |                                                                                                    |                   |
|                                                                      |      | Cashboard (4)                                                                                           | Agent Reference   |
|                                                                      |      | $\sim$                                                                                                  |                   |
| Policy »      Applicant »      Location »      Reports »     Summary | √ Co | verage » 🗸 Covg. Detail » Schedules » 🗸 Liability » Addl. Liability » Addl. Interest » 🕷 Underwriting » | oss History »     |
| Underwriting Information   Step 11 of 13                             |      | Quote Name: Mark Schmidt Status: In Progress Policy Type: Home Gua                                      | rd 3 Special Form |
| Messages Help Errors                                                 | 5    |                                                                                                    | PREV              |
|                                                                      | _    |                                                                                                    |                   |
| The supplication of the supervision of the                           | U    | derwriting Questions                                                                                    |                   |
| determined by the policy type that                                   |      | ne on Colombo de Constante de                                                                           | -                 |
| has been selected. More information                                  | #    | Question                                                                                                | Response          |
| question.                                                            | 1    | Who is your previous Insurance Carrier?                                                                 |                   |
|                                                                      |      | Explain:<br>American Mutual                                                                             |                   |
| Edit                                                                 |      |                                                                                                    | 0                 |
|                                                                      |      |                                                                                                    |                   |
|                                                                      | 2    | Do you have any other insurance with this company? (List policy Numbers).                               | No 🗸              |
|                                                                      | 3    | Has insurance been transferred within the agency?                                                       | No 🗸              |
|                                                                      | 4    | Has similar insurance been canceled or refused by another company?                                      | No Y              |
|                                                                      |      |                                                                                                    |                   |
|                                                                      | 2    | Has applicant had a foreclosure, repossession, bankruptcy, judgment or lien during the past 5 years?    | No V              |
|                                                                      | 6    | During the last 5 years, has any applicant been convicted of any degree of the crime                    | No. Y             |
|                                                                      |      | of arson?                                                                                               | <u></u>           |
|                                                                      | 7    | Do any of the named insureds or additional insureds carry any other personal liability                  | No 🗸              |
|                                                                      |      | insurance policies? (If so, please list the individual(s).)                                             |                   |
|                                                                      | 8    | Is there any other residence owned, occupied or rented?                                                 | Yes 🗸             |
|                                                                      |      | Explain:                                                                                                |                   |

N. Once you have reached the "Summary" tab you are ready to print the application for the customer to sign. American Mutual no longer requires a signed application be sent to us, however, when you submit an electronic application you are verifying you have a signed application from the customer in the agency file. The red down arrow allows you to print the application for signature.

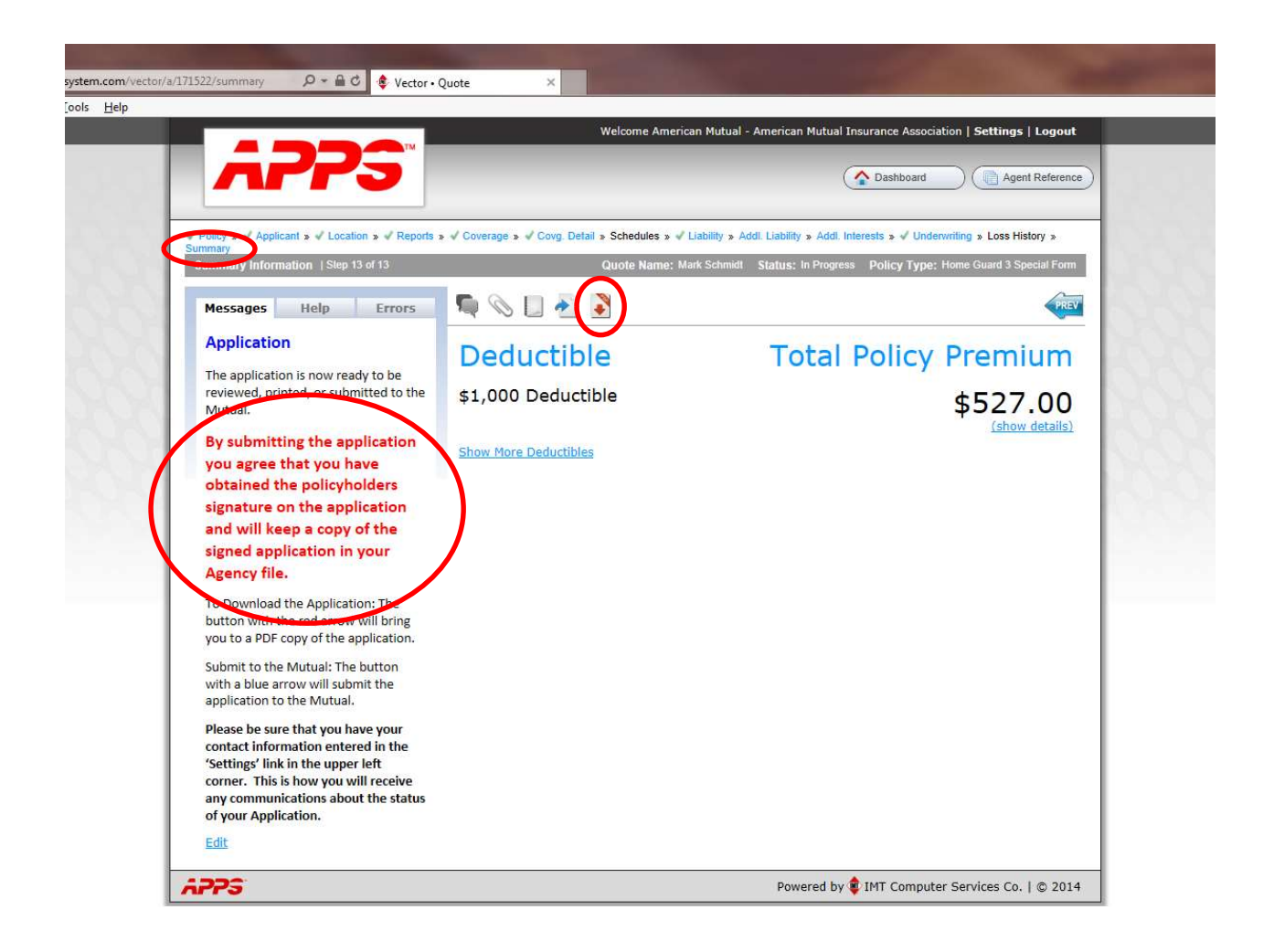

#### Attaching Documents to the Application

- O. Before you can submit an application to us you first need to attach all of the necessary documents to the application. Please note that American Mutual now requires all documents to be attached to the application as opposed to faxing or e-mails us. Examples of documents that should be attached to applications include but are not limited to:
  - a. Estimators for the dwelling and buildings if you are using something other than E2Value in IMT Navigator
  - b. Farm Blanket Inventory
  - c. Jewelry Appraisals
  - d. Endorsements Requiring Signatures such as HG 333 (Other Structures Exclusion), HG 307 (Restrictive Roofing Limitations)

To attach a document to the application simply click on the paper clip on the "Summary" tab which will all you to attach a saved file on your computer.

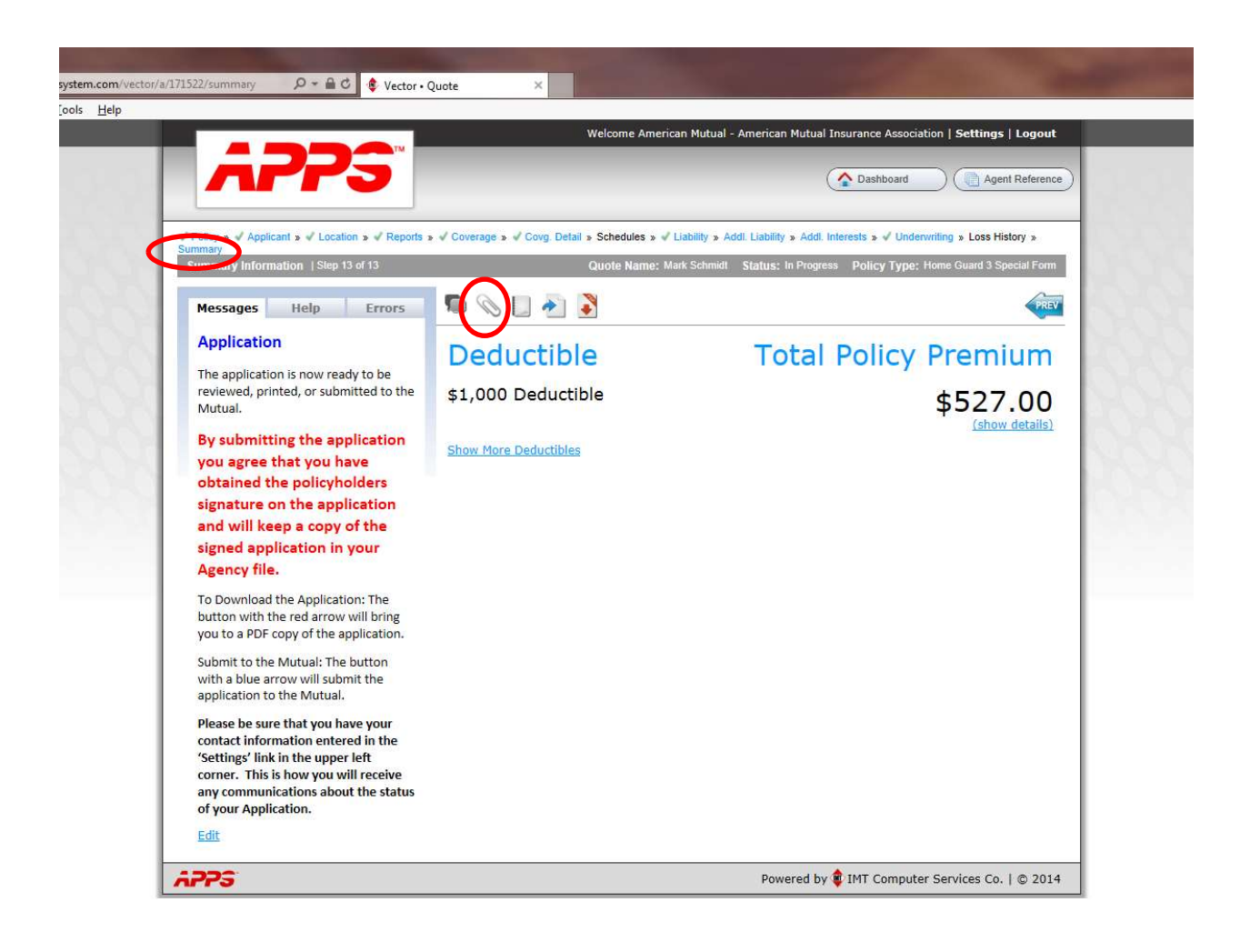

P. The Attachment screen will appear where you will click on "Add Attachment" and then enter a "Description" of the document you are attaching such as estimator, jewelry appraisal, etc. Click on the "Browse" button which will then allow you to find the document saved to your computer. Double click on the document and the Press "Save" to attach it to the application.

|                                            |                              | - Anterical Mutual Instrance Association [ Sectings ] Logod |       |
|--------------------------------------------|------------------------------|-------------------------------------------------------------|-------|
| Attachments                                |                              | Add Attachmen                                               | Close |
| Description:                               | ~                            |                                                             |       |
|                                            | ~                            |                                                             |       |
| Coverage: Location 1 (1889 280th Ave. DeWi | Browse<br>It, 10wa 52742)    |                                                             |       |
| Home Guard 3 Special Fo                    | rm                           |                                                             |       |
| Save Resat                                 |                              |                                                             |       |
| Jave P Reset                               |                              |                                                             |       |
|                                            |                              |                                                             |       |
|                                            |                              |                                                             |       |
|                                            |                              |                                                             |       |
|                                            |                              |                                                             |       |
|                                            | ↑ Hide ↑                     |                                                             |       |
|                                            | ↑ Hide ↑                     |                                                             |       |
|                                            | ↑ Hide ↑                     |                                                             |       |
|                                            | ↑ Hide↑                      |                                                             |       |
|                                            | (↑ Hide ↑)<br>No Attachments |                                                             |       |

#### Sending Questions, Comments & Correspondence on Applications

Q. If you have any questions or need to provide us with instructions or comments, you are able to do that on the application as well. This can be done at any time during the application process. Once again you must be on the Summary Tab. Click on the Comments Button to the left of the Paper Clip.

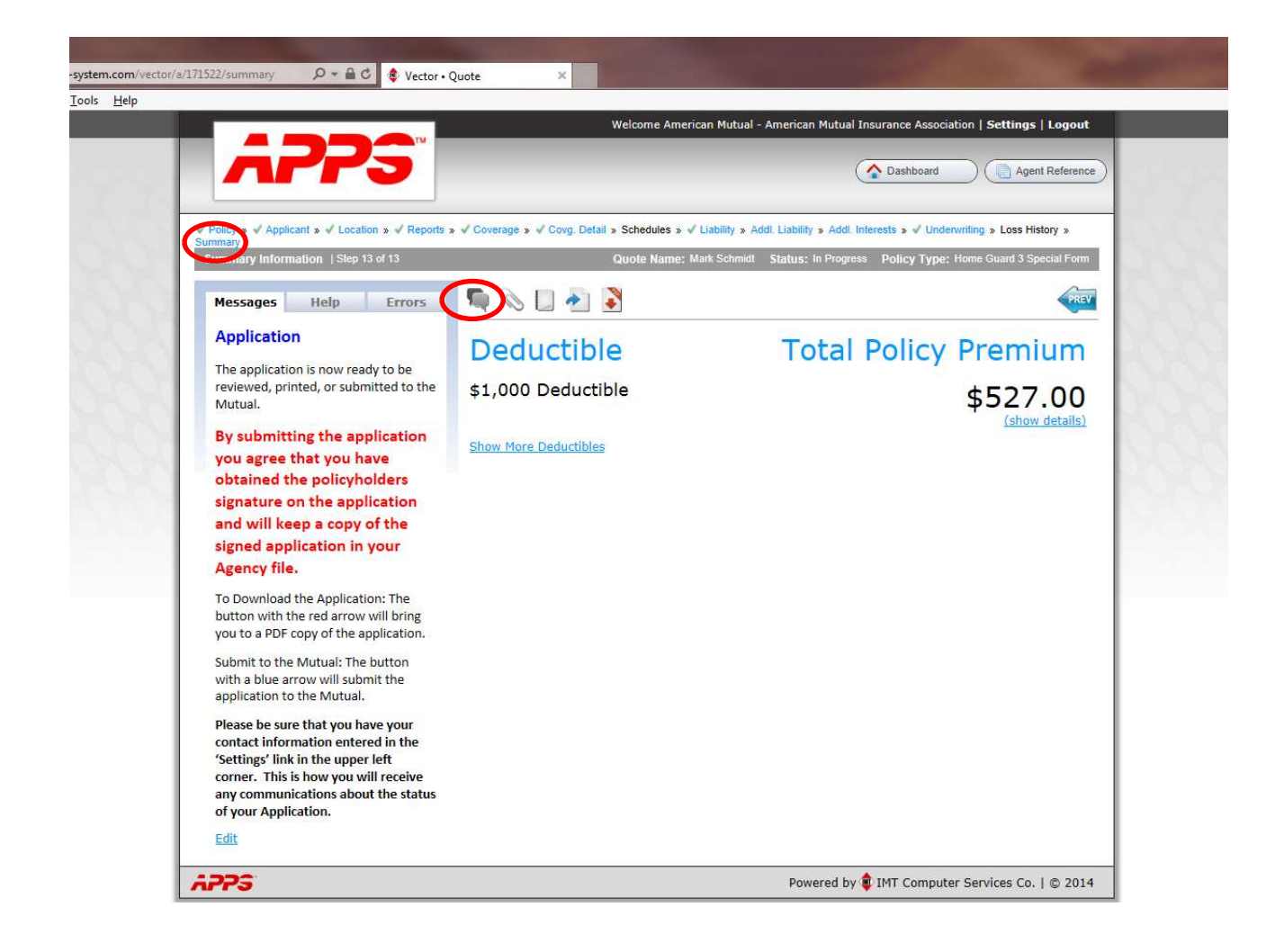

R. Below is a message box that will appear in which you can correspond with us regarding the application. All messages will be electronically attached to the file.

| Contraction of the local division of the local division of the loc |                                                                                                    |                                                                                                    |       |
|----------------------------------------------------------------------------------------------------|----------------------------------------------------------------------------------------------------|----------------------------------------------------------------------------------------------------|-------|
| + https://www.apps-system.com/vector                                                                                                    | a/171522/summary D = 🔒 C 🔹 Vector • Quote ×                                                                                                    | and the second second se | n ★ ¢ |
| <u>; Eile £dit ⊻iew ⊧avorites ⊥ools H</u> elp                                                                                                    | 1222                                                                                                    | Velcome American Mutual - American Mutual Insurance Association   Settings   Logout                                                                                                    |       |
|                                                                                                    | AFFS                                                                                                    | Cashboard Cashboard                                                                                                    |       |
|                                                                                                    | Policy > V Applicant > V Location > V Reports > V Coverage > V Covg. Detail ><br>Summary     Summary Information   Step 13 of 13                                                       | Schedules » 4 Liability » Add. Liability » Add. Interests » 4 Underwitting » Loss History »<br>Quote Name: Mark Schmidt Status; In Progress. Policy Type; Home Guard 3 Special Form                                                                                                    |       |
| Massages                                                                                                    | Messages Help Errors 🧖 🕥 🗋 🏕                                                                                                    |                                                                                                    |       |
|                                                                                                    | Do I need an esti<br>detached garage                                                                                                    | mator for the<br>on this application?                                                                                                    | *     |
|                                                                                                    | contact information entered in the<br>'Settings' link in the upper left<br>corner. This is how you will receive<br>any communications about the status<br>of your Application.<br>Edit |                                                                                                    |       |

S. An e-mail will be generated and sent to <u>ammutual@gmtel.net</u> similar to the one below. We can then click on the link in the e-mail which will take us to the electronic application and respond back to the question using the comment button in #11 above, which will generate an e-mail to you and post the comments to the application.

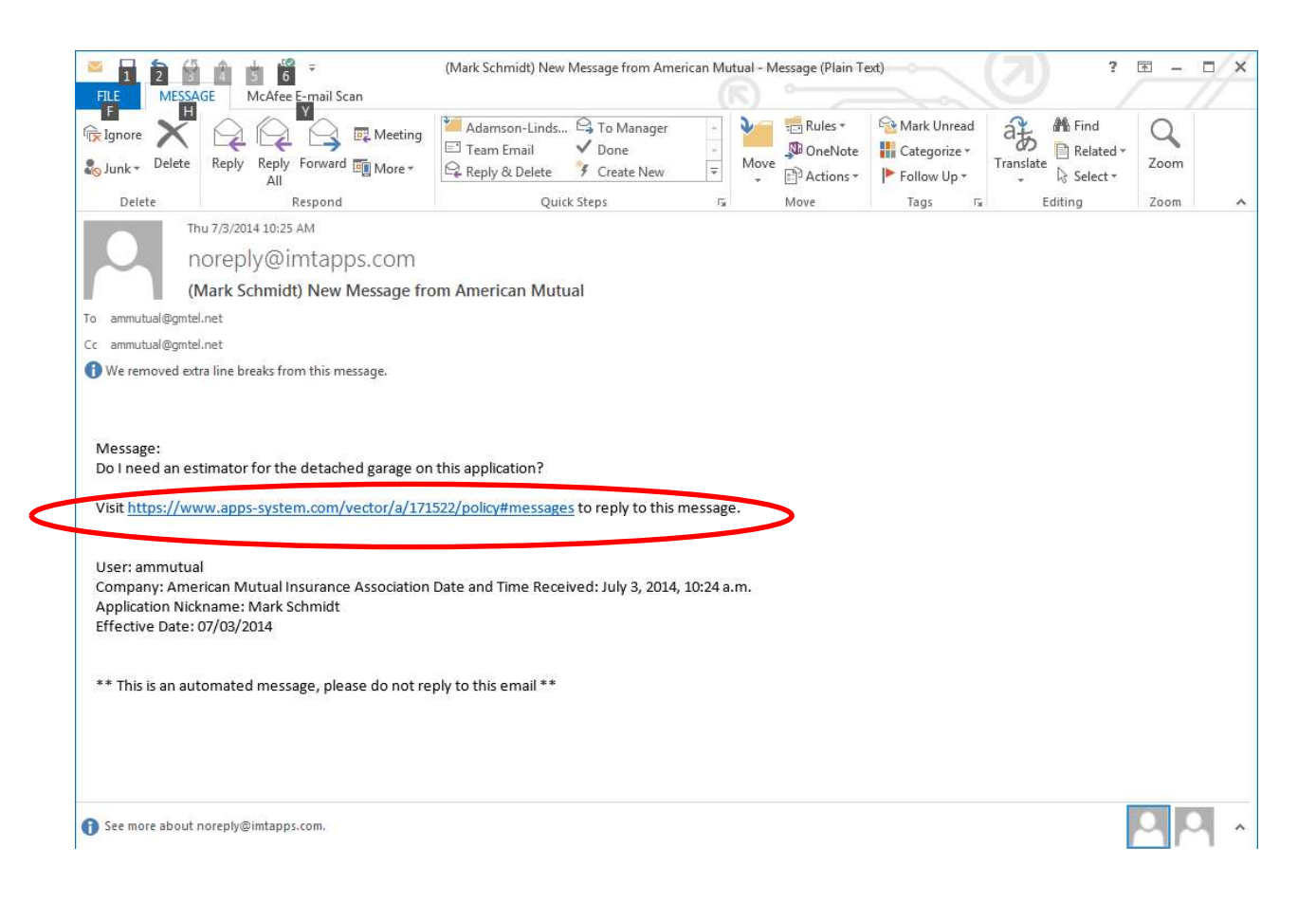

#### Submitting Applications Electronically

T. At this point you are ready to submit the application. Again you must be on the "Summary" tab in order to submit the application. American Mutual now requires all applications to be submitted electronically. Again we want to remind you we no longer require a signed application to be sent to us but when you submit the application electronically you are verifying you have a signed application from the policyholder in the Agency file. To submit the application simply click on the Blue Forward Arrow. `

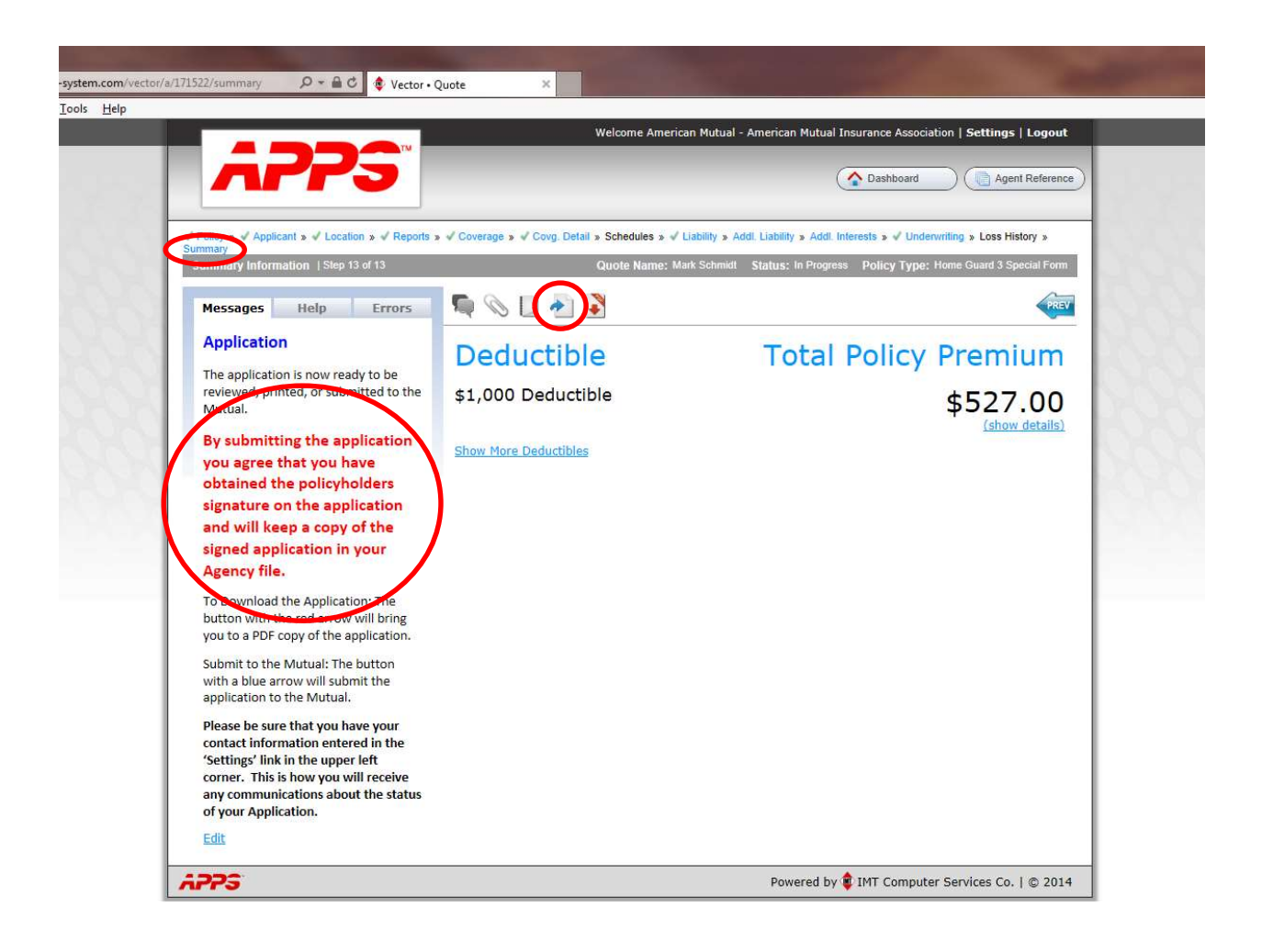

U. Once you have submitted the application American Mutual will receive an e-mail that the application has been submitted similar to the one below. We will then review the application for all the required documents and if everything is ok we will submit it for processing and you will receive an e-mail notifying you it is completed.

| Image: Second second secon | (Mark Schmidt) Vector Application Sub                                                                                                    | nitted - Message (Plair | n Text)                                                                        | () ? <u>-</u> - ×                                |
|----------------------------------------------------------------------------------------------------|----------------------------------------------------------------------------------------------------|-------------------------|--------------------------------------------------------------------------------|--------------------------------------------------|
| Ignore     Ignore       Ignore     Ignore       Ignore     Ignore       Ignore     Ignore       Ignore     Ignore       Ignore     Ignore       Ignore     Ignore       Ignore     Ignore       Ignore     Ignore       Ignore     Ignore       Ignore     Ignore       Ignore     Ignore       Ignore     Ignore                                                                                                    | <ul> <li>Adamson-Linds ♀ To Manager</li> <li>Team Email ✓ Done</li> <li>Reply &amp; Delete ♀ Create New</li> <li>Outick Steps</li> </ul> | Rule<br>Move<br>Move    | es * 😪 Mark Unread<br>eNote 🗰 Categorize *<br>ions * 🕨 Follow Up *<br>Tags Tag | Hind<br>Translate<br>Select ×<br>Editing<br>Zoom |
| Thu 7/3/2014 10:55 AM<br>noreply@imtapps.com<br>(Mark Schmidt) Vector Application<br>To ammutual@gmtel.net<br>Hello,<br>The application nicknamed Mark Schmidt with an er                                                                                                    | on Submitted<br>ffective date of 07/03/2014 has been su                                                                                  | bmitted from withir     | n Vector by American Mi                                                        | utual (ammutual@gmtel.net)                       |
| Please log in to review the application at <u>https://ww</u>                                                                                                    | ww.apps-system.com/vector/a/171522,                                                                                                    | policy.                 |                                                                                |                                                  |
| Sincereiy,<br>The APPS Team                                                                                                    |                                                                                                    |                         |                                                                                |                                                  |
| ** This is an automated message, please do not re                                                                                                    | ply to this email **                                                                                                    |                         |                                                                                |                                                  |
|                                                                                                    |                                                                                                    |                         |                                                                                |                                                  |
|                                                                                                    |                                                                                                    |                         |                                                                                |                                                  |
|                                                                                                    |                                                                                                    |                         |                                                                                |                                                  |
| See more about noreply@imtapps.com.                                                                                                    |                                                                                                    |                         |                                                                                |                                                  |

## V. That's it! Thank you for your business!!